# Fehlerbehebung bei Problemen mit der Layer-3-Schnittstellenkonfiguration in Meraki MS- und MX-Geräten

### Inhalt

Einleitung Voraussetzungen Anforderungen Verwendete Komponenten Problem Lösung

### Einleitung

In diesem Dokument wird beschrieben, wie Sie das Problem der Layer-3-Schnittstellenkonfiguration in Meraki MS- und MX-Geräten beheben können.

### Voraussetzungen

### Anforderungen

Cisco empfiehlt, dass Sie über Kenntnisse in folgenden Bereichen verfügen:

- Grundkenntnisse der Meraki-Lösungen
- Konfigurations-Risiken für den Meraki MS Switch
- Konfigurations-Verfügbarkeiten der Meraki MX Security Appliance

#### Verwendete Komponenten

Die Informationen in diesem Dokument basierend auf folgenden Software- und Hardware-Versionen:

- Meraki MS Stack Switch- und Softwareversion vor MS 15.8.
- Meraki MX Security Appliance- und Softwareversion vor der MX 15.8-Version.

Die Informationen in diesem Dokument beziehen sich auf Geräte in einer speziell eingerichteten Testumgebung. Alle Geräte, die in diesem Dokument benutzt wurden, begannen mit einer gelöschten (Nichterfüllungs) Konfiguration. Wenn Ihr Netzwerk in Betrieb ist, stellen Sie sicher, dass Sie die potenziellen Auswirkungen eines Befehls verstehen.

### Problem

Schritte zum Hinzufügen einer neuen Layer-3-Schnittstelle im Meraki Stack-Switch:

- 1. Melden Sie sich beim Meraki Dashboard an.
- 2. Navigieren Sie zu Switch> Konfigurieren > Routing & DHCP wie im Bild gezeigt.
- 3. Klicken Sie im Schnittstellenbereich auf Hinzufügen, wie im Bild gezeigt.

| disdo Meraki | Q Search Dashboard                  |                        |      |                                  |                   |                |               | ⊕ Help *     |                   |
|--------------|-------------------------------------|------------------------|------|----------------------------------|-------------------|----------------|---------------|--------------|-------------------|
| ORGANIZATION | Routing & DHCP                      |                        |      |                                  |                   |                |               |              |                   |
| • •          | SWITCH OR SWITCH STACK              | IP ADDRESS             |      |                                  |                   |                |               |              |                   |
| NETWORK      | Select *                            | Select *               |      |                                  |                   |                |               |              |                   |
| •            | Interfaces                          |                        |      |                                  |                   |                |               |              |                   |
|              | Search 5                            | 2 Interfaces           |      |                                  |                   |                |               |              | Add Edit *        |
| Network-wide | Switch                              |                        | VLAN | Name                             | Subnet            | IP             | DHCP Settings | OSPF Routing | Multicast Routing |
| Switch       | MONITOR                             | CONFIGURE              | 1011 | OSPF Uplink To VE1               | 10.247.168.136/30 | 10.247.168.138 | Off           | Enabled      | Disabled          |
| Organization | Switches                            | Routing & DHCP         | 1012 | OSPF Uplink To VE2               | 10.247.168.140/30 | 10.247.168.142 | Off           | Enabled      | Disabled          |
| organization | Switch ports                        | OSPF routing           | 72   | Wireless                         | 10.151.192.0/24   | 10.151.192.1   | Relay         | Enabled      | Disabled          |
|              | Switch stacks<br>DHCP servers & ARP | ACL<br>Access policies | 102  | 3rd floor VOIP1                  | 10.151.193.0/24   | 10.151.193.1   | Relay         | Enabled      | Disabled          |
|              |                                     | Port schedules         | 103  | 3rd_FL_VOIP6_SIU Department VOIP | 10.151.194.0/24   | 10.151.194.1   | Relay         | Enabled      | Disabled          |
|              |                                     | Switch settings        | 104  | 3rd_FL_Data6_SIU Department Data | 10.151.195.0/24   | 10.151.195.1   | Relay         | Enabled      | Disabled          |
|              |                                     | Staged upgrades        | 105  | 2rd El Datad ald2rd El Datat     | 10 151 106 0/24   | 101511081      | Delaw         | Enabled      | Dirabled          |

Meraki MS-Switch-Routing und DHCP-Einstellungen

Schritte zum Hinzufügen einer neuen Layer-3-Schnittstelle in der Meraki MX Security Appliance:

- 1. Melden Sie sich beim Meraki Dashboard an.
- 2. Navigieren Sie zu Security & SD-WAN > Configure > Addressing & VLANs, wie im Bild gezeigt.
- 3. Klicken Sie im Routing-Bereich auf VLAN hinzufügen wie im Bild gezeigt.

| disto Meraki      | Q Search Dashboard                                                                                                    |                                                                                                    | 🛪 Announcements * 🗇 Help * |  |  |  |  |  |  |  |  |
|-------------------|----------------------------------------------------------------------------------------------------|----------------------------------------------------------------------------------------------------|----------------------------|--|--|--|--|--|--|--|--|
|                   | This network is acting as the configuration t                                                                                                    | inetwork is acting as the configuration template for <u>1 network</u> .                                                                                                    |                            |  |  |  |  |  |  |  |  |
|                   | Addressing & VLANs                                                                                                    |                                                                                                    |                            |  |  |  |  |  |  |  |  |
| NETWORK           | Deployment Settings                                                                                                    |                                                                                                    |                            |  |  |  |  |  |  |  |  |
| -                 | Mode                                                                                                    | O Routed                                                                                                    |                            |  |  |  |  |  |  |  |  |
| Network-wide      |                                                                                                    | In this mode, the MX will act as a layer 2 gateway between the subsets<br>configured back. Client runfic to be internet is strainated DATed to that<br>its source IP becomes the updink IP of the security appliance.<br>Configure 01-00 not the <u>LPCF settings apple</u> .                                                                                                    |                            |  |  |  |  |  |  |  |  |
|                   |                                                                                                    | O Passthrough or VPN Concentrator                                                                                                    |                            |  |  |  |  |  |  |  |  |
| Cellular Gateway  |                                                                                                    | This option can be used for two deployment models: In-line passthrough or<br>one-arm conceptations in a passthrough deployment the security spallance.                                                                                                    |                            |  |  |  |  |  |  |  |  |
| Security & SD-WAN | CONFIGURE                                                                                                    | on-error concentrator. In a passimetry of polycyment, the security appliance<br>acts a a Layer 2 forging, and does not receive or transfarts client traffic.<br>In a one-error concentrator deployment, the security appliance acts as a<br>termination pair for Marial Auto VPM traffic to and from member lates.<br>For more information on how to deploy an MX is one-error concentrator<br>mode, see <u>act documentation</u>               |                            |  |  |  |  |  |  |  |  |
| Switch            | Addressing & VLANs<br>Wireless settings                                                                                                    |                                                                                                    |                            |  |  |  |  |  |  |  |  |
| Wireless          | DHCP                                                                                                    |                                                                                                    |                            |  |  |  |  |  |  |  |  |
| Organization      | Ster-to-shirt VPN<br>Client VPN<br>Active Directory<br>50-VAN 6<br>traffic shaping<br>Threat protection<br>Content fileshing<br>Access control<br>Splash page<br>Wrieless concentrator | MAC address — Default Clients are identified by their MAC addresses. You should use this if client devices and your security appliance are on the same subset and broadcast domain. Clients behind a layer 3 control gevice downateream from this security appliance will not be identified. IP addresses Clients are identified by their IP addresses. You should use this if there are non-Meraki layer 3 devices routing downstream clients. |                            |  |  |  |  |  |  |  |  |
|                   | Routing                                                                                                    |                                                                                                    |                            |  |  |  |  |  |  |  |  |
|                   | Low secting                                                                                                    | VLAMs Single LAN                                                                                                    |                            |  |  |  |  |  |  |  |  |
|                   | Subnets                                                                                                    | 호···     Search by VLAN name, MX IP       Deline     Add VLAN                                                                                                    |                            |  |  |  |  |  |  |  |  |
|                   |                                                                                                    | ID  VLAN name Subnet MX IP Group policy VPN mode                                                                                                    |                            |  |  |  |  |  |  |  |  |
|                   |                                                                                                    | 1 LAN /29 from 10.0.0/8 Auto-generated None Enabled                                                                                                    |                            |  |  |  |  |  |  |  |  |
|                   |                                                                                                    | 2 NO DHCP /29 from 10.0.0.0/8 Auto-generated None Enabled                                                                                                    |                            |  |  |  |  |  |  |  |  |
| Routing-Eins      | stellung der Merak                                                                                                    | i MX Security Appliance                                                                                                    |                            |  |  |  |  |  |  |  |  |

Wenn Sie die neue Layer-3-Schnittstelle auf dem Meraki MS425 Stack-Switch und der Meraki MX Security Appliance konfigurieren, sehen Sie sich die beobachteten Symptome an.

unerreichbaren Zustand, der Meraki MS-Switch und das MX Security Appliance-Gerät haben die Verbindung zum Meraki Dashboard verloren.

2. Meraki Stack-Switch und Meraki MX Security Appliance stoppen die Weiterleitung des Datenverkehrs.

3. Durch eine Änderung der L3-Schnittstelle wird der Meraki Stack-Switch und die Meraki MX Security Appliance-Nummer das falsche VLAN für Routen ausgelöst.

## Lösung

Meraki MS Stack-Switch:

1. Fügen Sie dem Meraki Stack-Switch eine neue Layer 3-Schnittstelle hinzu, und starten Sie den Stack-Switch neu. Dadurch werden die korrekten VLAN-Routeninformationen aktualisiert, und der Meraki-Stack leitet den Datenverkehr weiter. (Temporäre Behebung)

2. Upgrade der Meraki Stack-Switch-Softwareversion auf MS 15.8 oder höher

Meraki MX Security Appliance:

1. Fügen Sie der MX Security Appliance eine neue Layer 3-Schnittstelle hinzu, und starten Sie die MX Security Appliance neu. Dadurch werden die korrekten VLAN-Routeninformationen aktualisiert, und die Meraki Security Appliance leitet den Datenverkehr weiter. (Temporäre Behebung)

2. Aktualisieren Sie die Meraki MX Security Appliance-Softwareversion auf MX 15.8 oder höher.